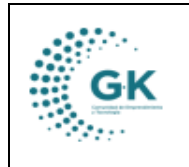

## MODULO: Contabilidad OPCION: Control Previo

## **OBJETIVO:**

Controlar, revisar y aprobar los tramites emitidos por cada unidad antes de Devengar.

## PROCEDIMIENTO:

Para realizar el control previo de cada tramite correctamente realizaremos los siguientes pasos:

1. En el módulo de Contabilidad escogemos la opción señalada de Control Previo.

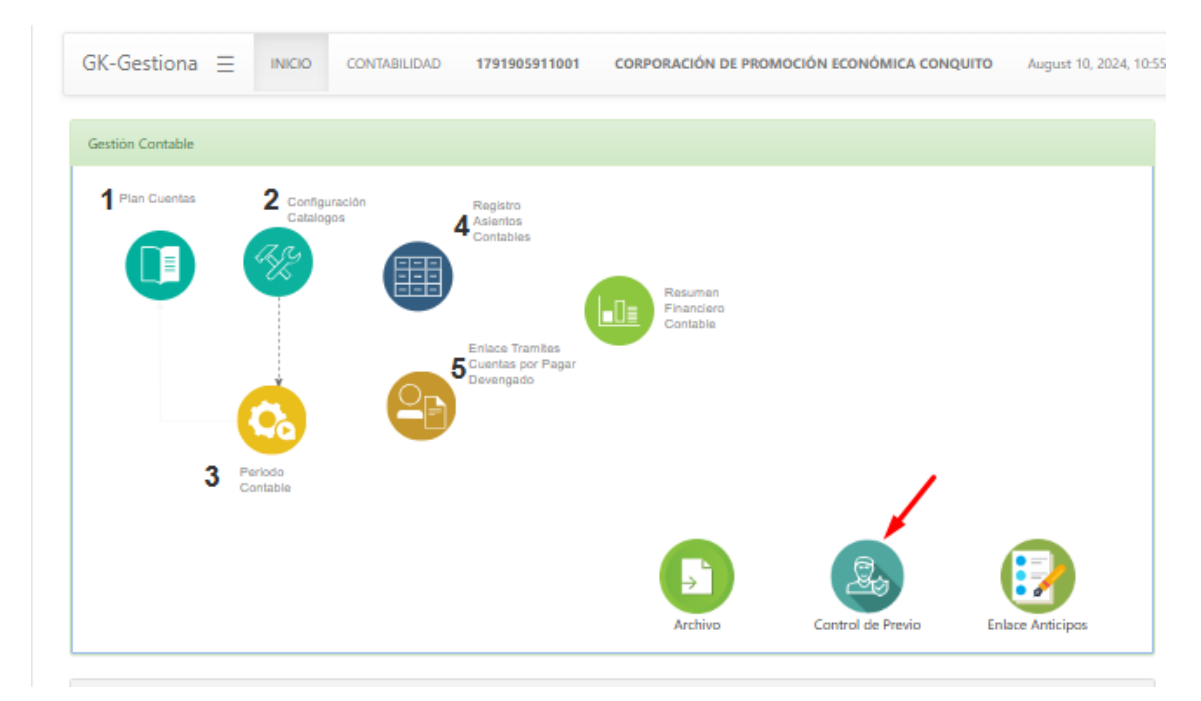

2. Obtendremos en la pantalla los trámites que nos han sido asignados y que están por ser revisados, en esta instancia se revisa la documentación generada para las solicitudes de pago y se genera una trayectoria de documentación.

Seleccionamos el tramite y damos clic en editar (icono naranja de la parte derecha de la pantalla).

| TRAMITES PENDIENTE    | ES CONTROL PREVIO | FORMULARIO DE R | REGISTRO Mrchivos y/o Documentos |                                                                                                    |                                                                                                   |                         |         |                                                                 |
|-----------------------|-------------------|-----------------|----------------------------------|----------------------------------------------------------------------------------------------------|---------------------------------------------------------------------------------------------------|-------------------------|---------|-----------------------------------------------------------------|
| En ejecución Contro   | ol Previo         |                 | × .                              | Ver trámites Asignados                                                                                                    | ✓ Nro. Tramite                                                                                    |                         |         |                                                                 |
| Show 10 V             | entries           |                 |                                  |                                                                                                    |                                                                                                   |                         | Search: |                                                                 |
| Codigo 👫              | Fecha 🗐           | Orden 11        | Solicita                         | IT Asunto IT                                                                                                    | Comentario/ Iî<br>Descripción                                                                     | Usuario<br>Actual       | (\$)    | 11 Acción 11                                                    |
| 10                    | 2024-07-31        | 000002-2024     | VALLEJOS MUÑOZ DAVID ALEJANDRO   | De acuerdo con el Acta de Entrega y Recepción a Conformidad GAPO01-<br>P66 del 96 de Júlio de 2824 por el servicio de mantenimiento preventivo<br>y correctito que inclingo parte, pisaso y acconoto para el parque<br>automotor institucional, realizada por René Guillemo Rocco Guerrero<br>Ramirar mediante acta de adguidación al procedimiento de fería<br>Induzia Nrn. F-CPC 601-2823<br>Timine PGAPMA: 20 Timine Frances: 92 | Cumple con la normativa vigente, proceda al<br>siguiente paso ( 2 usuarios verificaron trainite ) | RON LOPEZ DIEGO FACUNDO | 4741.33 | BØ                                                              |
| 15                    | 2024-08-05        | 000002-2024     | GARCIA ENRIQUEZ GANDHY EDUARDO   | SERVICIO DE DESRATIZACION Y FUMIGACION DE LAS ÁREAS INTERNAS<br>Y EXTERNAS DE CONQUITO, adquirido a Maria del Rosario Benitez Jinez.<br>Trámite POA/PAI: 98 Trámite Financiero: 98                                                                                                    | Cumple con la normativa vigente, proceda al<br>siguiente paso ( à usuarios verificaron tràmite )  | RON LOPEZ DIEGO FACUNDO | 150.00  | Ø                                                               |
| Showing 1 to 2 of 2 e | ntries            |                 |                                  |                                                                                                    |                                                                                                   |                         |         | Previous 1 Next                                                 |
| (Gestiona © 2020-2022 |                   |                 |                                  |                                                                                                    |                                                                                                   |                         |         | Design by JASAPAS Copyright (C)<br>G-K Innova Development Group |

3. Revisamos los datos que vienen previamente cargados, como son los datos de la persona que solicita el pago, el beneficiario el monto a pagar, el numero de facturas, la justificación del pago, el numero de orden de compra y en el caso de tener controles anteriores se nos vera reflejado en el segundo cuadro de la parte derecha de pantalla.

|    | MANUAL DE USUARIO | VEDSION     |
|----|-------------------|-------------|
| GK |                   | JUNIO 2024  |
|    | CONTABLIBIDAD     | GK-GESTIONA |

I TRAMITES PENDIENTES CONTROL PREVIO

| 😴 EDITAR REGISTRO TR/   | ANSACCION                         | ?                                                                                                    |                                                                                                |                                                                                                    |                                             |                   |                                                                               |                                     | 😝 Grabar                                       | 🖌 Enviar 🛛 🖾 Notifi     | car 🔘 Finalizar |
|-------------------------|-----------------------------------|----------------------------------------------------------------------------------------------------|------------------------------------------------------------------------------------------------|----------------------------------------------------------------------------------------------------|---------------------------------------------|-------------------|-------------------------------------------------------------------------------|-------------------------------------|------------------------------------------------|-------------------------|-----------------|
| SOLICITUD DE CONTROL PR | REVIO PARA P                      | AGO                                                                                                    |                                                                                                |                                                                                                    |                                             | DETALLE SO        | LICITUD CONTR                                                                 | OL PREVIO                           |                                                |                         |                 |
| Caso                    | 10                                |                                                                                                    | Fecha                                                                                          | 31/07/2024                                                                                         |                                             | BENEFICIA         | BENEFICIARIO ( SEPARAR FACTURAS CON COMAS() SI ES MAS DE UNA FACTURA 129, 130 |                                     |                                                |                         |                 |
| Funcionario             | ie VALLENOS MUÑOZ DAVID ALEJANDRO |                                                                                                    |                                                                                                |                                                                                                    |                                             |                   | Provendor GUERRERO RAMIREZ RENE GUILLERMO ROCCO                               |                                     |                                                |                         |                 |
| Identificacion          | Identification 1715563027         |                                                                                                    |                                                                                                |                                                                                                    |                                             |                   | Identificacion                                                                | 1707756480001                       |                                                |                         |                 |
| Unidad                  | ÁREA ADM                          | NISTRATIVA                                                                                                    |                                                                                                |                                                                                                    |                                             |                   | Nro.Factura(s)                                                                | 001-100-000000324,001-100-000000322 | 001-100-000000323                              |                         |                 |
| Cargo                   | TÉCNICO A                         | DMINISTRATIVO Y DE SERVICIOS                                                                                        |                                                                                                |                                                                                                    |                                             |                   |                                                                               |                                     | Nro.Tramite Financiero                         | 92                      |                 |
| Proceso                 | Ejecución F                       | ••••                                                                                                    | Estado                                                                                         | Finalizado                                                                                         |                                             |                   |                                                                               |                                     | Nro.Tramite POA                                | 92                      |                 |
| DETALLE SOLICITUD CONTR | ROL PREVIO                        | De acuerdo con el Acta de Entrega y<br>servicio de mantenimiento preventi-<br>automotor institucional, realizada po | Recepción a Conformidad GA<br>o y correctivo que incluye part<br>or René Guillermo Rocco Guern | PO01-F06 del 09 de julio de 20<br>m, piezas y accesorios para el<br>rro Ramirez mediante acta de : | 124 por el 🏯<br>parque 👻<br>adjudicación al | CONTROL P         | Cumple?                                                                       | NO<br>es requerido                  |                                                |                         | ~               |
| Orden Compra            | a/Contrato                        | FI-CPEC-001-2023                                                                                                    |                                                                                                |                                                                                                    |                                             |                   |                                                                               |                                     |                                                |                         |                 |
| Tier                    | ne Anticipo                       | ND                                                                                                    |                                                                                                |                                                                                                    | ~                                           |                   |                                                                               |                                     |                                                |                         |                 |
|                         | % Anticipo                        | 0                                                                                                    |                                                                                                |                                                                                                    |                                             | Fecha<br>2024-08- | Hora<br>07 02:55:52                                                           | Responsable                         | Novedad<br>Cumple con la normativa vigente, pr | oceda al siguiente paso | Cumple          |
| Monto A                 | Anticipo (\$)                     | 0,00                                                                                                    |                                                                                                |                                                                                                    |                                             | 2024-08-          | 07 02:59:24                                                                   | dron@conquito.org.ec                | Cumple con la normativa vigente, pr            | oceda al siguiente paso | s               |
| Monto Sol               | licitado (\$)                     | 4741,33                                                                                                    |                                                                                                |                                                                                                    |                                             |                   |                                                                               |                                     |                                                |                         |                 |
|                         |                                   |                                                                                                    |                                                                                                |                                                                                                    |                                             | NOTIFICA          | PARA REVISIÓN                                                                 | CONTROL PREVIO                      |                                                |                         |                 |
|                         |                                   |                                                                                                    |                                                                                                |                                                                                                    | Copilot                                     |                   | Enviar a                                                                      | RON LOPEZ DIEGO FACUNDO             |                                                |                         | ~               |

4. En la parte inferior podremos visualizar los documentos cargados, el número de páginas de cada uno de ellos y podremos colocar si el documento es valido para el proceso.

|                                  |         |        |                              | NOTHCAR PARA REVISION | CONTROL PREVIO          |        |       |          |
|----------------------------------|---------|--------|------------------------------|-----------------------|-------------------------|--------|-------|----------|
|                                  |         |        | Visualiza el documento carga | do<br>Foviar a        | RON LOREZ DIEGO ENCINDO |        |       | ~        |
|                                  |         |        | cuenta el número d           | e páginas             |                         |        |       |          |
|                                  |         |        | del documento                |                       |                         |        |       |          |
| OCUMENTOS PARA SOLICITUD DE PAGO |         |        |                              | Novedades             |                         |        |       |          |
|                                  |         |        | 🖌 🖌 valida el docu           | umento                |                         |        |       |          |
| Detalle                          | Paginas | Valido | cciones                      | Memorandum            |                         |        |       | ~        |
| 998 CONTRATO MTTO VEHICULOS      | 15      | SI     |                              |                       |                         |        |       |          |
| PRE CO 92-SIGNED-SIGNED 2024     | 1       | NO     |                              | Registre novedad      |                         |        |       |          |
| CO 83-SIGNED-SIGNED 2024         | 1       | NO     |                              | 🖺 Guardar             |                         |        |       |          |
| ACTA-MNT. VEHÍCULO-004           | 7       | NO     |                              | Tipo Documento        | Observacion/Novedad     | Sesion | Fecha | Acciones |
| FACT CONQUITO 7095               | 3       | NO     |                              |                       |                         |        |       |          |
| FACT CONQUITO 0693 3ERA          | 3       | NO     |                              |                       |                         |        |       |          |
| FACT CONQUITO 1524               | 3       | NO     |                              |                       |                         |        |       |          |

- En el caso de encontrar alguna novedad dentro de los documentos previamente cargados, dentro del cuadro de NOVEDADES, seleccionaremos el tipo de documento, colocaremos un comentario y damos clic en guardar.

| , same and ( )                                                                                                    | De acuerdo con el Acta de Entrega y<br>servicio de mantenimiento preventivo<br>automotor institucional, realizada por | xuendo con el Acta de Enfrega y Recepción a Conformidad GAPOG1-NOS del 09 de julio de 2024 por el<br>ricio de mantenimiento preventivo y correctivo que incluye partes, piezas y accesorios para el parque<br>motor institucional, realizada por René Guillermo Rocco Guerrero Ramirez mediante acta de adjudicación al<br>parco de substitucional de contra de substitucional de contra de contra de |                                                                                                   |                                                                                                    |   |                                               | Coment               | lumple?<br>tario (*) | ? NO<br>es requerido                                                                            |                                                    |                  |                                        |          |     |
|----------------------------------------------------------------------------------------------------|----------------------------------------------------------------------------------------------------|----------------------------------------------------------------------------------------------------|---------------------------------------------------------------------------------------------------|----------------------------------------------------------------------------------------------------|---|-----------------------------------------------|----------------------|----------------------|-------------------------------------------------------------------------------------------------|----------------------------------------------------|------------------|----------------------------------------|----------|-----|
| Orden Compra/Contrato                                                                                                    | FI-CPEC-001-2023                                                                                                    |                                                                                                    |                                                                                                   |                                                                                                    |   |                                               |                      |                      |                                                                                                 |                                                    |                  |                                        |          |     |
| Tiene Anticipo                                                                                                    | NO                                                                                                    |                                                                                                    |                                                                                                   |                                                                                                    | ~ |                                               |                      |                      |                                                                                                 |                                                    |                  |                                        |          | -   |
| % Anticipo                                                                                                    | 0                                                                                                    |                                                                                                    |                                                                                                   |                                                                                                    |   | Fecha                                         |                      | Hora                 | Responsable                                                                                     | Novedad                                            |                  |                                        | Cun      | ang |
| Monto Anticipo (\$)                                                                                                    | 0,00                                                                                                    |                                                                                                    |                                                                                                   |                                                                                                    |   | 2024                                          | 8-07<br>8-07         | 02:55:52             | dron@conquito.org.ec                                                                            | Cumple con la normativa<br>Cumple con la normativa | vigente, proceda | al siguiente paso<br>al siguiente paso | s        |     |
| Monto Solicitado (\$)                                                                                                    | 4741,33                                                                                                    |                                                                                                    |                                                                                                   |                                                                                                    |   |                                               |                      |                      |                                                                                                 |                                                    |                  |                                        |          |     |
|                                                                                                    |                                                                                                    |                                                                                                    |                                                                                                   |                                                                                                    |   | NOTIF                                         | AR PARJ              | REVISION             | CONTROL PREVIO                                                                                  |                                                    |                  |                                        |          |     |
|                                                                                                    |                                                                                                    |                                                                                                    |                                                                                                   |                                                                                                    |   |                                               |                      | Enviar a             | RON LOPEZ DIEGO FACUNDO                                                                         |                                                    |                  |                                        |          |     |
| OCUMENTOS PARA SOLICITUD DE PAR                                                                                                    | 50                                                                                                    |                                                                                                    |                                                                                                   |                                                                                                    |   | Novedac                                       | 5                    | inviar a             | RON LOPEZ DIEGO FACUNDO                                                                         |                                                    |                  |                                        |          |     |
| OCUMENTOS PARA SOLICITUD DE PAG                                                                                                    | 50                                                                                                    | Paginas                                                                                                    | Valido                                                                                            | Accients                                                                                                    |   | Novedac                                       |                      | Enviar a             | RON LOPEZ DIEGO FACUNDO                                                                         |                                                    |                  |                                        |          |     |
| OCUMENTOS PARA SOLICITUD DE PAR<br>Optalia<br>998 CONTRATO MITO VEHICULOS                                                                                                    | 50                                                                                                    | Paginas<br>15                                                                                                    | Valido<br>Si                                                                                      | Accienas                                                                                                    |   | Novedar                                       | e                    | Enviar a             | RON LOPEZ DIEGO FACUNDO                                                                         |                                                    |                  |                                        |          |     |
| OCUMENTOS PARA SOLICITUD DE PAR<br>Delaño<br>988 contrato mito Veniculos<br>Per co 92-signed Signed 2024                                                                                                    | 50                                                                                                    | Peginas<br>15<br>1                                                                                                    | Valide<br>Si<br>NO                                                                                | Acciones<br>Acciones<br>Acciones<br>Acciones                                                                                                    |   | Novedac<br>Infor                              | e me falta           | Inviar a             | RON LOPEZ DIEGO FACUNDO                                                                         | ~                                                  |                  |                                        |          |     |
| DUMENTOS PARA SOLICITUD DE PAR<br>Dutalia<br>988 CONTRATO MITO VENICULOS<br>PRE CO 92-SIGNED -SIENED 2024<br>CO 83-SIGNED -SIENED 2024                                                                                                    | 50                                                                                                    | Peginas<br>15<br>1                                                                                                    | Valido<br>Si<br>NO<br>NO                                                                          |                                                                                                    |   | Noveda:<br>Info<br>El info                    | e<br>me falta        | Enviar a             | RON LOPEZ DEGO FACUNDO                                                                          | ~                                                  |                  |                                        |          |     |
| Ordania<br>Secontrato MTO VENCULOS<br>PRE CONTRATO MTTO VENCULOS<br>PRE CO 32-SIGNED -SIGNED 2024<br>CO 83-SIGNED -SIGNED 2024<br>ACTA-MNT, VENICULO 604                                                                                                    | 50                                                                                                    | Peginas<br>15<br>1<br>1<br>7                                                                                                    | Valide<br>53<br>NO<br>NO<br>NO                                                                    | Actions<br>C C C C C C C C C C C C C C C C C C C                                                                                                     |   | Novedac<br>Infor<br>El infi<br>© Gu<br>Tipo D | e<br>me falta<br>dar | inviar a             | BON LOPEZ DEGO FACUNDO administrator de la orden de compra administrator (de la orden de compra | ~                                                  | Section          | Fecha                                  | Acciones |     |
| Custor         Sector           Sector         Sector           Sector                                                                                                    | 10                                                                                                    | Peginas<br>15<br>1<br>1<br>7<br>3                                                                                                    | Valide<br>SI<br>NO<br>NO<br>NO<br>NO                                                              | Acteurs                                                                                                    |   | Novedas<br>Info<br>El info<br>So Gu<br>Tipo D | e<br>me faita<br>dar | inviar a             | RON LOPEZ DEGO FACUNICO administrador de la anten de compra administrador de la anten de compra | ~                                                  | Section          | Fecha                                  | Acciones |     |
| Decision         Paralla         Social         Paralla           Sea Contraction Service         Social Service         Social Service         Social Service           Sea Contraction Service         Social Service         Social Service         Social Service         Social Service           Sea Contraction Service         Social Service         Social Service< | 20                                                                                                    | Peginas<br>15<br>1<br>7<br>3<br>3                                                                                                    | Valido           SI           NO           NO           NO           NO           NO           NO | Actions           1           2           3           7           1           2           2           2           2           2           2           2           2           2           2           2           2           2 |   | Novedati<br>Infor<br>El info<br>Gu<br>Tipe D  | e<br>e<br>dar        | inviar a             | RON LOPEZ DISGO FACUNICO administrator de la orden de compre diterenciençiencedad               | ~                                                  | Sector           | Facha                                  | Accismes |     |

- Una vez guardada la novedad, procedemos a notificar mediante un comentario al responsable de solicitar la orden de pago con el icono celeste de la parte superior, para que pueda corregir el documento y lo cargue nuevamente.

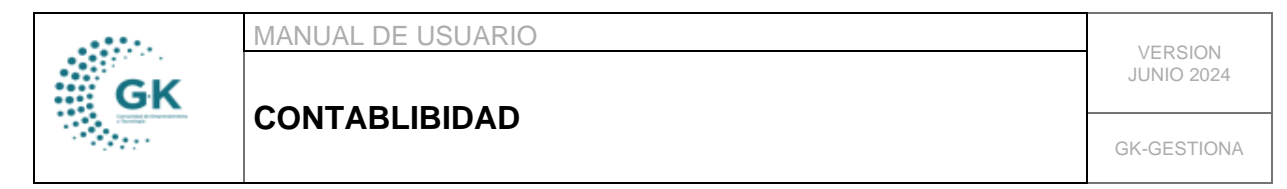

|                                        |                                |            |      | ·                                                                             |                               |             |
|----------------------------------------|--------------------------------|------------|------|-------------------------------------------------------------------------------|-------------------------------|-------------|
| III TRAMITES PENDIENTES CONTROL PREVIO | RMULARIO DE REGISTRO           | tos        |      |                                                                               |                               | ,           |
| O EDITAR REGISTRO TRANSACCION ?        |                                |            |      |                                                                               | 陀 Grabar 🖌 Enviar 🖾 Notificar | ○ Finalizar |
| SOLICITUD DE CONTROL PREVIO PARA PAGO  |                                |            |      | DETALLE SOLICITUD CONTROL PREVIO                                              |                               |             |
| Caso 10                                | Fecha                          | 31/07/2024 | ð    | BENEFICIARIO ( SEPARAR FACTURAS CON COMAS(,) SI ES MAS DE UNA FACTURA 129,130 |                               |             |
| Comentario Proceso                     |                                |            | om i | odina strate astrono 2021 S. F.                                               |                               | ×           |
|                                        |                                |            |      |                                                                               |                               |             |
| Fecha Envio                            | 10/08/2024                     |            |      |                                                                               |                               | Ø           |
| Comentario                             | Revisar el informe cargado     |            |      |                                                                               |                               |             |
|                                        |                                |            |      |                                                                               |                               | - 10        |
| Para                                   | VALLEJOS MUÑOZ DAVID ALEJANDRO |            |      |                                                                               |                               |             |
| Email                                  | dvallejos@conquito.org.ec      |            |      |                                                                               |                               |             |
|                                        |                                |            |      |                                                                               |                               |             |
|                                        |                                |            |      |                                                                               | Enviar Notificaci             | ión Salir   |
| Unidad ÁREA ADMINISTRATIVA             |                                |            |      | * Nrs.Factura(s) 001-100-00000324.001-100-00000322.001-100-00000032           | 2                             |             |
|                                        |                                |            |      |                                                                               |                               |             |

 Así mismo, debemos invalidar las firmas de la orden de pago dando clic en Archivos y/o Documentos y seleccionando Anular Documento, esto permitirá que el solicitante del pago pueda generar nuevamente el documento y no haya problema con su firma.

| III TRAN | ITES PENDIENTES CONTROL PREVIO | FORMULARIO DE REGIS | TRO        |           |        |
|----------|--------------------------------|---------------------|------------|-----------|--------|
| 8/       | Anular Documento               |                     |            |           |        |
| DO       | CUMENTOS POR FIRMAR            |                     |            |           |        |
|          |                                |                     |            |           |        |
|          | Fecha                          | Código Ot           | bservación | Documento | Accion |

5. Si la revisión de los documentos ha sido exitosa, en la sección de **Control Previo**, vamos a seleccionar **SI** de modo que el comentario se cargue automáticamente, seleccionamos a la próxima persona a la que vamos a pasar el control previo considerando que: primero pasa por tesorería, pasa a Contabilidad y finaliza en la Dirección Financiera.

| O EDITAR REGISTRO TRAN    | NSACCION                   | ?                                                                                                   |                                                                                                    |                                                                                                    |   |                     |                        |                                                               | 🖻 Grabar                                        | 🖌 Enviar            | 🖾 Notificar | ⊘ Finalizar |  |
|---------------------------|----------------------------|----------------------------------------------------------------------------------------------------|----------------------------------------------------------------------------------------------------|----------------------------------------------------------------------------------------------------|---|---------------------|------------------------|---------------------------------------------------------------|-------------------------------------------------|---------------------|-------------|-------------|--|
| SOLICITUD DE CONTROL PREV | VIO PARA PI                | AGO                                                                                                 |                                                                                                    |                                                                                                    |   | DETALLE SOLIC       | TTUD CONTR             | OL PREVIO                                                     |                                                 |                     |             |             |  |
| Caso                      | 10                         |                                                                                                    | Fecha                                                                                                    | 31/07/2024                                                                                                    | e | BENEFICIARIO        | ) ( SEPARAR FI         | SEPARAR FACTURAS CON COMAS() SI ES MAS DE UNA FACTURA 128,130 |                                                 |                     |             |             |  |
| Funcionario               | VALLEJOS N                 | IUÑOZ DAVID ALEJANDRO                                                                               |                                                                                                    |                                                                                                    |   |                     | Proveedor              | GUERRERO RAMIREZ RENE GUILLERMO ROCCO                         |                                                 |                     |             |             |  |
| Identificacion            | on 1715563027              |                                                                                                    |                                                                                                    |                                                                                                    |   | Ide                 | entificacion           | 1707756480001                                                 |                                                 |                     |             |             |  |
| Unidad                    | Unidad ÅREA ADMINISTRATIVA |                                                                                                    |                                                                                                    |                                                                                                    |   | * Nrc               | Factura(s)             | 001-100-000000324,001-100-000000322                           | 001-100-000000323                               |                     |             |             |  |
| Cargo                     | TÉCNICO AL                 | DMINISTRATIVO Y DE SERVICIOS                                                                        |                                                                                                    |                                                                                                    |   |                     |                        |                                                               | Nro.Tramite Financiero                          | 92                  |             |             |  |
| Proceso                   | Ejecución P                | OA .                                                                                                | ✓ Estado                                                                                                    | Finalizado                                                                                                    |   |                     |                        |                                                               | Nro.Tramite POA                                 | 92                  |             |             |  |
| DETALLE SOLICITUD CONTRO  | DL PREVIO                  |                                                                                                    |                                                                                                    |                                                                                                    |   | CONTROL PRE         | vio                    | /                                                             |                                                 |                     |             |             |  |
| Justifica                 | ación (*)                  | De acuerdo con el Acta de Entr<br>servicio de mantenimiento pre<br>automotor institucional, realiza | rega y Recepción a Conformidad GA<br>ventivo y correctivo que incluye part<br>da por René Guillermo Rocco Guerri | PO01-F06 del 09 de julio de 2024 por el<br>es, piezas y accesorios para el parque<br>ero Ramirez mediante acta de adjudicación al | * | Com                 | Cumple?<br>entario (*) | SI<br>Cumple con la normativa vigente, proces                 | da al siguiente paro                            |                     |             | ~           |  |
| Orden Compra/O            | Contrato                   | FI-CPEC-001-2023                                                                                    |                                                                                                    |                                                                                                    |   |                     |                        |                                                               |                                                 |                     |             |             |  |
| Tiene                     | Anticipo                   | NO                                                                                                  |                                                                                                    |                                                                                                    | ~ | _                   |                        |                                                               |                                                 |                     |             | 6           |  |
| 5                         | Anticipo                   | D                                                                                                   |                                                                                                    |                                                                                                    |   | Fecha<br>2024-08-07 | Hora<br>02:55:52       | Responsable<br>paola.guamba@conquito.org.ec                   | Novedad<br>Cumple con la normativa vigente, pro | ceda al siguiente p | 3850        | Cumple      |  |
| Monto An                  | ticipo (\$)                | 0,00                                                                                                |                                                                                                    |                                                                                                    |   | 2024-08-07          | 02:59:24               | dron@conquito.org.ec                                          | Cumple con la normativa vigente, pre            | ceda al siguiente p | 3850        | s           |  |
| Monto Solici              | itado (\$)                 | 4741,33                                                                                             |                                                                                                    |                                                                                                    |   |                     |                        |                                                               |                                                 |                     |             |             |  |
|                           |                            |                                                                                                    |                                                                                                    |                                                                                                    |   | NOTIFICAR P         | ARA REVISIÓN           | CONTROL PREVID                                                |                                                 |                     |             |             |  |
|                           |                            |                                                                                                    |                                                                                                    |                                                                                                    |   |                     | Enviar a               | GUAMBA VASCO PAOLA CRISTINA                                   | _                                               |                     |             | ~           |  |

6. Cuando ya se haya generado el control previo, nos dirigimos a la sección de Archivos y/o Documentos y procedemos a firmar el documento, cuando ya hayamos firmado, regresamos a **Formulario de Registro** y damos clic en guardar y enviar.

|                                                                                                    | MANUAL DE USUARIO | VERSION     |
|----------------------------------------------------------------------------------------------------|-------------------|-------------|
| GK                                                                                                    |                   | JUNIO 2024  |
| and the second second s | CONTABLIBIDAD     | GK-GESTIONA |

| <br>RAMITES PENDIENTES CONTRO | FORMULARIO DE REGISTRO                | Archivos y/o Documento | 25         |   |                          |                                                       | / /                                |  |
|-------------------------------|---------------------------------------|------------------------|------------|---|--------------------------|-------------------------------------------------------|------------------------------------|--|
|                               |                                       |                        |            |   |                          |                                                       |                                    |  |
| O EDITAR REGISTRO TRA         | NSACCION ?                            |                        |            |   |                          | 🄁 Graba                                               | r 🖌 Enviar 🖾 Notificar 🔘 Finalizar |  |
| SOLICITUD DE CONTROL PRI      | EVIO PARA PAGO                        |                        |            |   | DETALLE SOLICITUD CONTR  | ROL PREVIO                                            |                                    |  |
| Caso                          | 10                                    | Fecha                  | 31/07/2024 | 8 | BENEFICIARIO ( SEPARAR F | ACTURAS CON COMAS(,) SI ES MAS DE UNA FACTURA 129,130 |                                    |  |
| Funcionario                   | VALLEJOS MUÑOZ DAVID ALEJANDRO        |                        |            |   | Proveedor                | Provedor GUERRERD RAMIREZ RENE GUILLERMO ROCCO        |                                    |  |
| Identification                | 1715563027                            |                        |            |   | Identificacion           | on 1707756480001                                      |                                    |  |
| Unidad                        | ÁREA ADMINISTRATIVA                   |                        |            |   | * Nro Factura(s)         | 001-100-000000324,001-100-000000322,001-100-000000323 |                                    |  |
| Cargo                         | TÉCNICO ADMINISTRATIVO Y DE SERVICIOS |                        |            |   |                          | Nro.Tramite Financiero                                | 92                                 |  |
| Proceso                       | Ejecución POA                         | Estado                 | Finalizado |   |                          | Net.Tramite POA                                       | 92                                 |  |

- En el caso de ser la última instancia de control previo, debemos dar clic en guardar y Finalizar para que el trámite se pueda dirigir a la sección de Cuentas por pagar Devengado.

| TRAMITES PENDIENTES CONTR | OL PREVIO IN FORMULARIO DE REGISTRO                 | Archivos y/o Documento | s          |   |                                                                              |                                                     | / / |  |  |  |  |  |  |
|---------------------------|-----------------------------------------------------|------------------------|------------|---|------------------------------------------------------------------------------|-----------------------------------------------------|-----|--|--|--|--|--|--|
| editar registro tr        | 🔀 EDITAR REGISTRO TRANSACION ? 🖉 Verifar 🖉 Neetikar |                        |            |   |                                                                              |                                                     |     |  |  |  |  |  |  |
| SOLICITUD DE CONTROL PI   | LEVIO PARA PAGO                                     |                        |            |   | DETALLE SOLICITUD CONTR                                                      | OL PREVIO                                           |     |  |  |  |  |  |  |
| Caso                      | 10                                                  | Fecha                  | 31/07/2024 | 3 | BENEFICIARIO ( SEPARAR FACTURAS CON COMASL) SI ES MAS DE UNA FACTURA 129,130 |                                                     |     |  |  |  |  |  |  |
| Funcionario               | VALLEJOS MUÑOZ DAVID ALEJANDRO                      |                        |            |   | Proveedor                                                                    | edor GUERRERO RAMIREZ RENE GUILLERMO ROCCO          |     |  |  |  |  |  |  |
| Identificacion            | 1715563027                                          |                        |            |   | Identificacion                                                               | 1707756480001                                       |     |  |  |  |  |  |  |
| Unidad                    | ÁREA ADMINISTRATIVA                                 |                        |            |   | * Nro Factura(s)                                                             | 001-100-00000324,001-100-00000322,001-100-000000323 |     |  |  |  |  |  |  |
| Cargo                     | TÉCNICO ADMINISTRATIVO Y DE SERVICIOS               |                        |            |   |                                                                              | Nro.Tramite Financiero                              | 92  |  |  |  |  |  |  |
| Proceso                   | Ejecución POA 🗸                                     | Estado                 | Finalizado |   |                                                                              | Neo.Tramite POA                                     | 92  |  |  |  |  |  |  |
| Proceso                   | Ejecución POA 🗸                                     | Estado                 | Finalizado |   |                                                                              | Nna Trarrite POA                                    | 92  |  |  |  |  |  |  |